# The Test Taker's Process:

- 1. The Test Taker receives the NTS with a voucher code and URL to create their Webassessor Test Taker account (www.webassessor.com/aicpa\_cff and click on "Create New Account" in the upper right corner).
- 2. The Test Taker navigates to this URL and creates their account:

|    |                         |                                     |       | HOME                            | Lodin   Fokdo                       | T PASSWORD   HEEP         | I CREATE NEW ACCOUNT |
|----|-------------------------|-------------------------------------|-------|---------------------------------|-------------------------------------|---------------------------|----------------------|
|    | CPA                     | CERES™<br>Certified in Financial Fo | orer  | nsics                           |                                     |                           |                      |
|    |                         |                                     |       | HOME                            | ABOUT AICPA                         | CERTIFICATIONS            | SCHEDULE AN EXAM     |
| Cr | eate Test Taker Account |                                     |       |                                 |                                     | Sa                        | ive Cancel           |
|    |                         |                                     | _     |                                 |                                     |                           |                      |
|    | Login:                  | TestTaker                           | *     |                                 |                                     |                           |                      |
|    |                         | Must be an email address            | or al | lphanumeric c                   | haracters.                          |                           |                      |
|    | Password:               | character, one digit, and           | one s | t 8 characters<br>pecial charac | long and contain at i<br>ter @\$!#% | least one uppercase chara | cter, one lowercase  |
|    |                         | ••••••                              |       | *                               |                                     |                           |                      |
|    | Re-Enter Password       | ••••••                              |       | _                               |                                     |                           |                      |
|    | First Name:             | Test                                |       | *                               |                                     |                           |                      |
|    | Last Name:              | Taker                               |       | *                               |                                     |                           |                      |
|    | Email Address:          | ttester@company.com                 |       | *                               |                                     |                           |                      |
|    | Secret Word:            | secret                              |       | *                               |                                     |                           |                      |
|    | Primary Phone:          |                                     |       | 7                               |                                     |                           |                      |
|    | Fax:                    |                                     |       | 7                               |                                     |                           |                      |
|    | Address Line 1:         | 7776 S Street Name Dr.              |       |                                 |                                     | *                         |                      |
|    | Address Line 2:         |                                     |       |                                 |                                     |                           |                      |
|    | City:                   | City                                |       | *                               |                                     |                           |                      |
|    | Province/State:         | Arizona                             |       | _                               | *                                   |                           |                      |
|    | Postal Code:            | 85044 *                             |       |                                 |                                     |                           |                      |
|    | Country:                | United States                       |       | *                               |                                     |                           |                      |
|    |                         |                                     |       |                                 |                                     |                           |                      |
|    |                         |                                     |       |                                 |                                     |                           |                      |

Save Cancel

### 3. A confirmation email is sent to the test taker with their login, password, and next steps:

Welcome to Webassessor!

Your login is: TestTaker Your password is: Testing\$13

To access the Webassessor system, use the following link: www.webassessor.com/aicpa cff

When candidates are prepared to schedule the appointment for their exam, please use the following steps:

1. Login to Webassessor to schedule exam.

- 2. Click on the Schedule Exam link in the task bar at the top of the page.
- 3. Select the CFF Exam and click on Register Now button.
- Select the desired HOST location.
- 5. Select the desired date and time a HOST location is available.

6. After the Shopping Cart page confirms the exam, location, date and time, proceed to Check Out.

7. Upon checkout, enter the voucher code that was provided in the NTS letter.

8. Upon acceptance of the voucher code, click the Submit button and then click on the Done button on the subsequent screen.

9. A scheduling confirmation email will be sent to the email address provided. It is important to print and/or keep a copy of this confirmation page on file as it includes the Test Authorization Code required for exam admittance.

If there are difficulties finding one of the High-stakes Online Secure Testing (HOST) locations within a 100-mile radius, and/or a HOST location with available dates and times, please contact KRYTERION Test Taker Support at 800-403-6199 or 602-659-4708 Monday through Friday from 9:00 AM to 8:00 PM (EST) or send an email to hostschedulerequest@kryteriononline.com.

Please do not reply to this e-mail as it is automatically generated from the Webassessor testing system. If you have questions, please contact cff@aicpa.org for registry issues and hostschedulerequest@kryteriononline.com for scheduling issues.

Visit the new aicpa.org for accounting-related information, news and resources.

Member service hotline: 888.777.7077 (M - F 9 am - 6 pm ET) or service@aicpa.org

Renew your AICPA membership today: http://www.aicpa.org/Membership/Pages/Membership.aspx. Thank you for your continued support.

This message, including any attachments, may contain confidential information intended for a specific individual and purpose and is protected by law. If you are not the intended recipient, please delete it. Any disclosure, copying or distribution of this message is strictly prohibited.

#### The Test Taker navigates to the URL and logs into their account:

HOME | LOGIN | FORGOT PASSWORD | HELP | CREATE NEW ACCOUNT

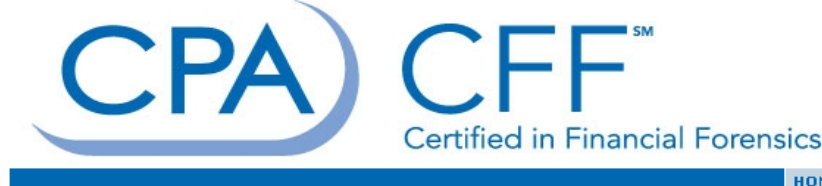

HOME

ABOUT AICPA CERTIFICATIONS SCHEDULE AN EXAM

TestTaker

Password: \*\*\*\*\*\*\*\*\*\*

#### AICPA Certified In Financial Forensics (CFF) Exam Scheduling

Welcome to the CFF Exam online scheduling tool. The exam is offered at hundreds of testing centers in the North American region at one of Kryterion's many High-Stakes Online Secure Testing (HOST) locations. To find out more information surrounding the CFF exam, please visit <u>www.aicpa.org/cffexam</u>.

#### Follow these steps to schedule your exam session:

- 1. Create a New Account by clicking here.
- Login to your newly created account. 2.

З. With the use of the voucher code issued in your Notification to Schedule e-mail, schedule your CFF Exam session.

If you have questions about exam registration and scheduling, please contact the AICPA Member Service Center at 1-888-777-0777 or off@aicpa.org.

Login:

5. From the Test Taker's home page, they click on "Schedule an Exam":

| ~                                                                                                |                      | SHOPPING C     | ART   EDIT PROFILE   CHANGE PAS     | SWORD   HELP   LOG OUT |
|--------------------------------------------------------------------------------------------------|----------------------|----------------|-------------------------------------|------------------------|
| CPA                                                                                              | Certified in Financi | al Forensics   |                                     |                        |
|                                                                                                  |                      | HOME           | ABOUT AICPA CERTIFICATION           | S SCHEDULE AN EXAM     |
| Home                                                                                             |                      |                |                                     |                        |
| Hello Test Taker!                                                                                |                      |                |                                     |                        |
| SCHEDULED EXAMINATIONS                                                                           | Data Cabadulad       |                | A Data Basistarad                   | 1 Detaile              |
| Examination<br>More found                                                                        |                      |                | <ul> <li>Date Registereu</li> </ul> | ↓ Decails              |
| Register for a new examination<br>Email me my scheduled examinations<br>IN-PROGRESS EXAMINATIONS |                      |                |                                     |                        |
| Examination                                                                                      |                      | Date Scheduled | Date Registered                     | Date Launched +        |
| None found.                                                                                      |                      |                |                                     |                        |
| COMPLETED EXAMINATIONS                                                                           |                      |                |                                     |                        |
| Examination                                                                                      |                      | Date Launched  | Date Completed                      | ♦ Result               |
| None found.                                                                                      |                      |                |                                     |                        |

6. From the Exam Registration screen, they click on the "Register Now" button:

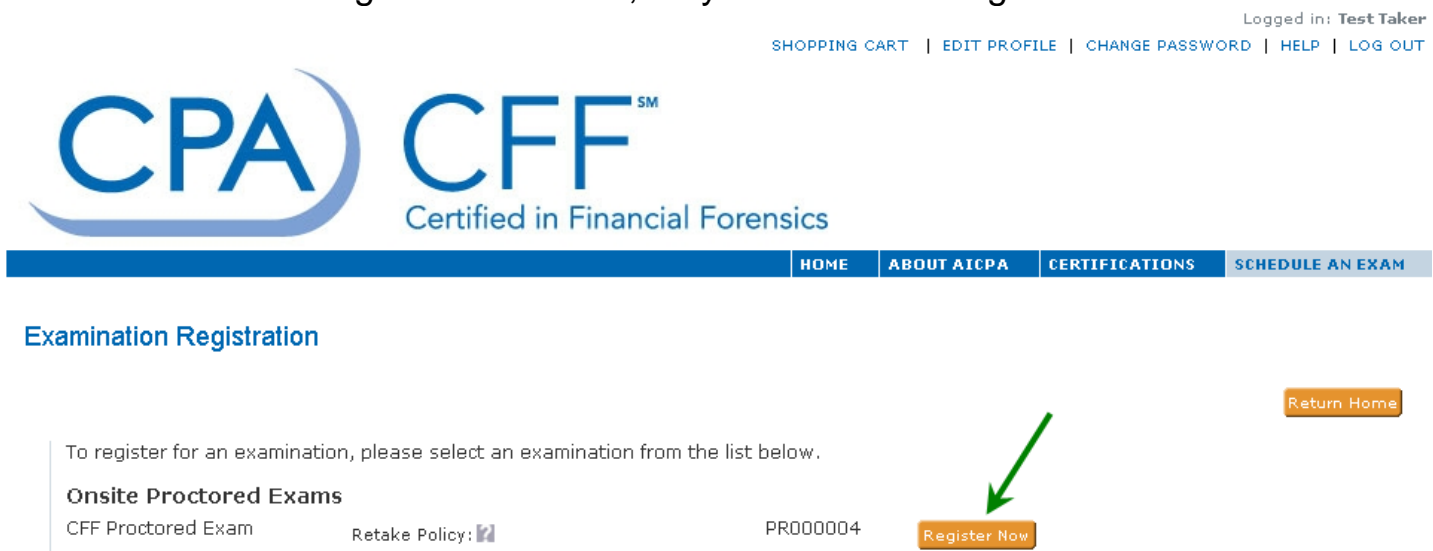

Return Home

Logged in: Test Taker

7. The Test Taker will then select a HOST Location they wish to view the schedule for and take the exam at:

| (        | CPA)                                                     | CFF                               | SM          | SHOPPING         | CART   EDIT PI | ROFILE     | E   CHANGE PASSWC | DRD   HELP   LOG OUT |
|----------|----------------------------------------------------------|-----------------------------------|-------------|------------------|----------------|------------|-------------------|----------------------|
|          |                                                          | Certified in Fir                  | nancial     | Forensics        | ABOUT AICPA    | A (        | CERTIFICATIONS    | SCHEDULE AN EXAM     |
| Sele     | ct Testing Center                                        |                                   |             |                  |                |            |                   |                      |
| Choose   | options below to narrow dow                              | vn the list of testing center     | rs displaye | d.               |                |            |                   |                      |
| Country  | United States 💌 Province/State                           | e: Arizona 💌 City: All            | • OR        |                  |                |            |                   |                      |
| Postal C | Code Range 10 miles                                      | •                                 |             |                  |                |            |                   | Search               |
|          |                                                          |                                   |             |                  |                |            | Sele              | ect Cancel           |
| \ s      | elect the Testing Center when<br>AVAILABLE TESTING CENTE | re you wish to take the te:<br>RS | st.         |                  |                |            |                   |                      |
|          | 🗖 Testing Location Name 💠                                | Address 🔶                         | City 🔷 🗢    | Province/State 🗢 | Country 🔷 💠    | Мар        | Important Locatio | n Information        |
|          | CompUSA Chandler                                         | 860 North 54th Street             | Chandler    | Arizona          | United States  | <u>Map</u> | <b></b>           |                      |
|          | CompUSA Mesa                                             | 1357 S. Alma School Rd.           | Mesa        | Arizona          | United States  | <u>Map</u> | 0                 |                      |

8. The Test Taker will then select the date and time a HOST Location is available to take their exam, and acknowledge the Exams terms and rules:

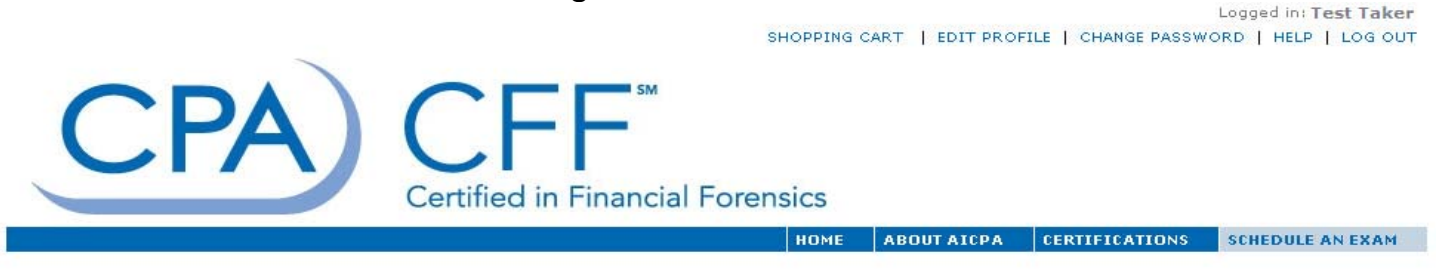

#### Date And Time Selection

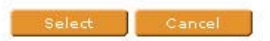

If you are unable to see an available day/time; it is likely there are none available at this location for the time period you are viewing. Please expand your view by selecting another month or adjust your mileage to view the next closest location's schedule. Thank you.

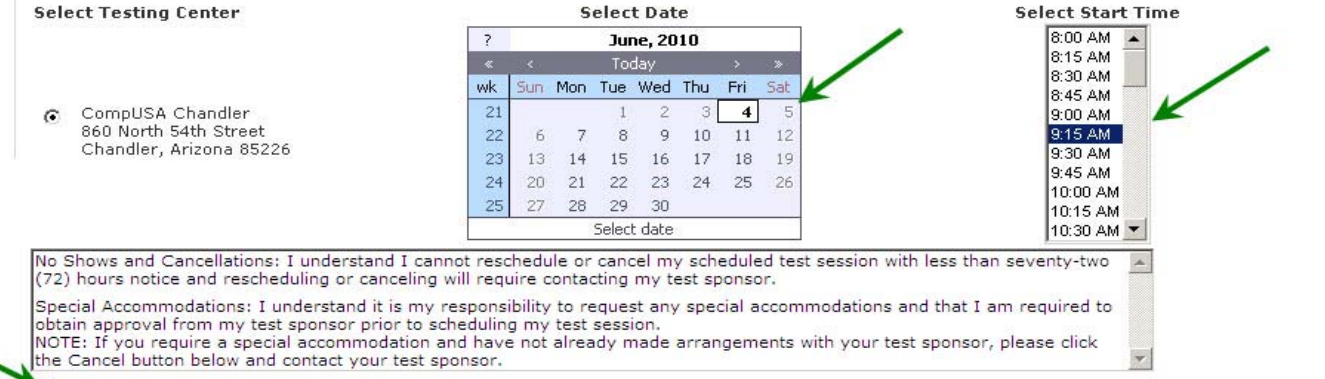

I acknowledge that I have read and understood all the information stated in the above text box and agree to abide by these terms and rules. 9. The Shopping Cart page will confirm the exam, location, date and time. The Test Taker will verify this information is correct and click the "Check Out" button:

| ,<br>,                                                                                                    | SHOPP                            | ING C | ART   EDIT PRO | FILE   CHANGE PASSW | Logged in: Test Taker<br>'ORD   HELP   LOG OUT |
|----------------------------------------------------------------------------------------------------|----------------------------------|-------|----------------|---------------------|------------------------------------------------|
| CPA                                                                                                    | Certified in Financial Forensics | 5     |                |                     |                                                |
|                                                                                                    | но                               | ME    | ABOUT AICPA    | CERTIFICATIONS      | SCHEDULE AN EXAM                               |
| Shopping Cart                                                                                                    |                                  |       | Cher           | -k Out Continue Sh  | opping Return Home                             |
| Name:                                                                                                    |                                  |       |                |                     |                                                |
| CFF Proctored Exam<br>CompUSA Chandler <u>Change</u><br>860 North 54th Street<br>Chandler Pavilions Shopping Center<br>Chandler, Arizona 85226<br>Date of Test : Friday, July 9, 2010<br>Time of Test : 8:15 AM - 8:35 AM |                                  |       | <u>Remove</u>  |                     |                                                |
|                                                                                                    |                                  |       |                | [ <u>Clear Cart</u> | ]<br>Check Out                                 |

10. The Test Taker will be asked to enter the voucher code, and click the "Apply" button:

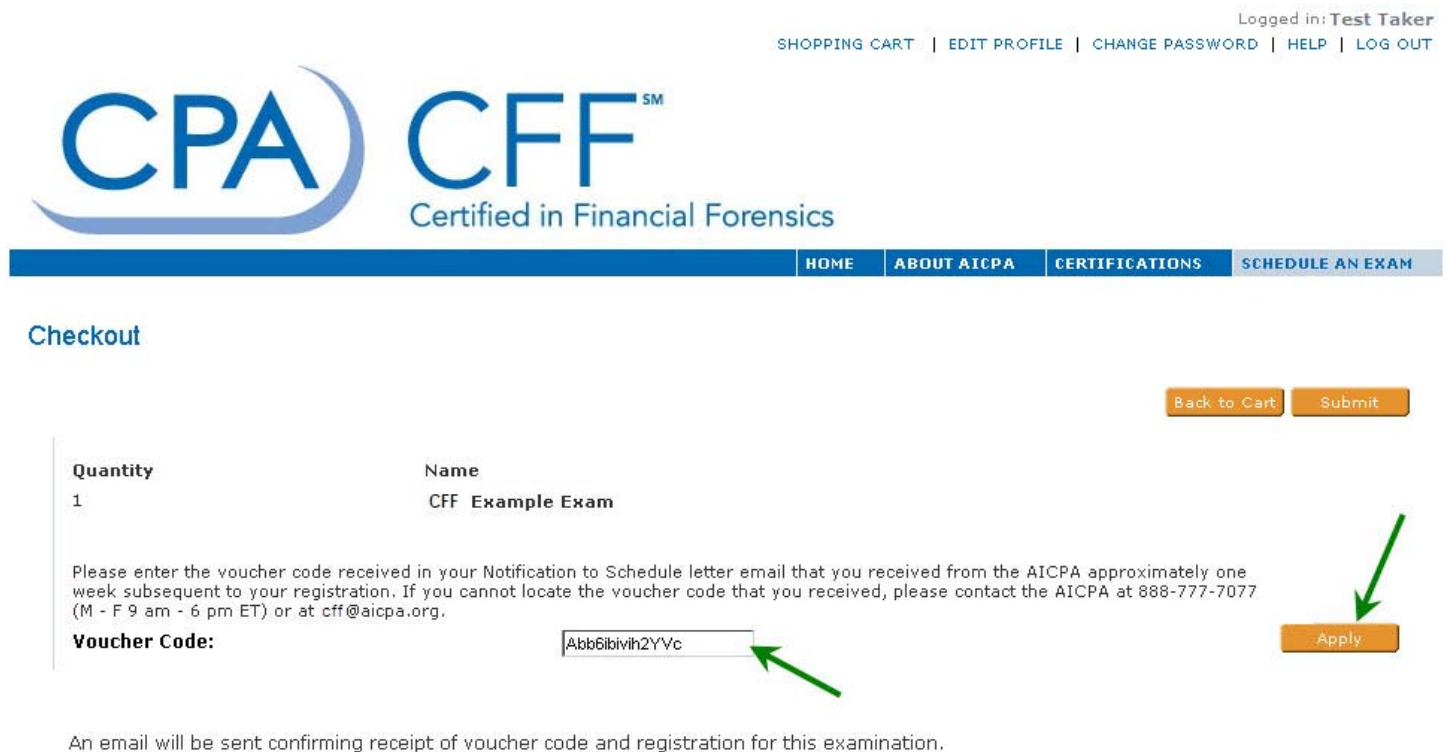

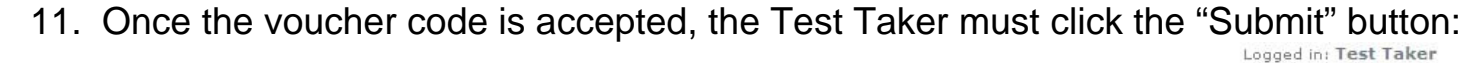

|                                     |                                            | SHOPPING   | CART   EDIT PROF | TLE   CHANGE PASSW | ORD   HELP   LOG OUT |
|-------------------------------------|--------------------------------------------|------------|------------------|--------------------|----------------------|
| CPA                                 | CERT SM<br>Certified in Financial Foren    | sics       |                  |                    |                      |
|                                     |                                            | HOME       | ABOUT AICPA      | CERTIFICATIONS     | SCHEDULE AN EXAM     |
| Checkout                            |                                            |            |                  | Back               | to Cart Submit       |
| Quantity                            | Name                                       |            |                  |                    |                      |
| 1                                   | CFF Example Exam                           |            |                  |                    |                      |
|                                     | Applied Voucher CFF Example Exam           | - Att6ete( | CmYJ5sx          |                    |                      |
| An email will be sent confirming re | ceipt of voucher code and registration for | this exam  | ination.         |                    |                      |

12. The Purchase Confirmation page will show all specifics of the Exam the Test Taker just registered for:

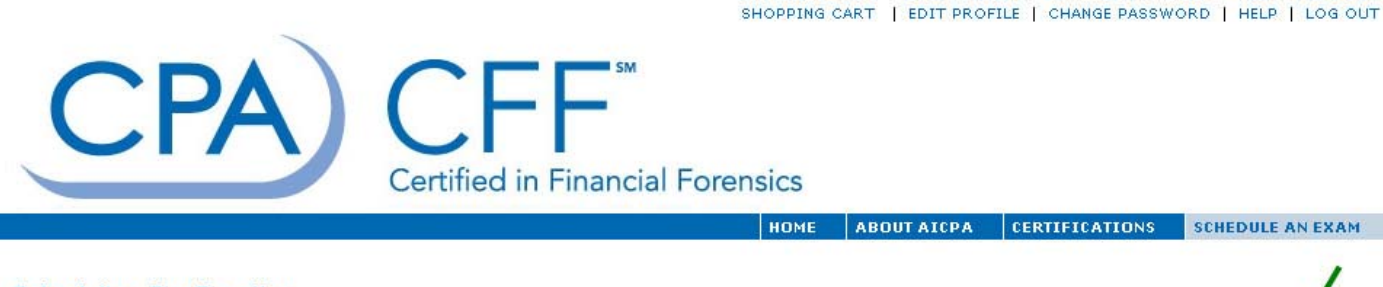

#### Scheduling Confirmation

Print Done

Thank you for making your purchase.

An email has been sent to you confirming this purchase and providing details on the assessment(s) purchased.

Test Taker Name: Test Taker

#### Examination:

Test Taker Authorization Code: Testing Center Location:

#### CFF Example Exam

muyyed CompUSA Chandler 860 North 54th Street Chandler Pavilions Shopping Center Chandler, Arizona 85226 United States

Order Date: Billling Address: 06/25/2010 Test Taker 1234 Street City, State Zip Country

# 13. Once the Test Taker clicks the "Done" button, they will be sent an email confirming their registration:

This email is your official scheduling confirmation receipt. We suggest you print this page for your records.

You are registered for the following examination(s) for the test taker login of: TestTaker

In order to complete your examination(s), go to the HOST Location up to 15 minutes early, and provide the proctor with the Test Taker Authorization Code listed below. Please note: You must bring your Test Taker Authorization Code or the proctor will not be able to load your examination.

The only test aids permitted in the testing room are paper and pencil provided by the proctor at the Kryterion HOST site. Personal possessions such as cellular phones, briefcases or backpacks will be collected by the proctor, stored in a secured area, and returned after the test session.

Examination: CFF Examination Schedule: 07/09/2010 9:00 AM Test Taker Authorization Code: hktdvs

HOST Location: Phoenix College 1202 W. Thomas Road Learning Center Building/Testing Center Phoenix, Arizona 85013 United States

Scheduling Confirmation #: 4BYKcN7K Order Date: 07/09/2010

Please do not reply to this e-mail as it is automatically generated from the Webassessor testing system. If you have questions, please contact <u>cff@aicpa.org</u> for registry issues and <u>hostschedulerequest@kryteriononline.com</u> for scheduling issues.

Visit the new aicpa.org for accounting-related information, news and resources.

Member service hotline: 888.777.7077 (M - F 9 am - 6 pm ET) or service@aicpa.org

Renew your AICPA membership today: http://www.aicpa.org/Membership/Pages/Membership.aspx. Thank you for your continued support.

This message, including any attachments, may contain confidential information intended for a specific individual and purpose and is protected by law. If you are not the intended recipient, please delete it. Any disclosure, copying or distribution of this message is strictly prohibited.

14. From the Test Taker's home page, they will be able to see their upcoming scheduled exam and click a "Details" link for specifics:

|                                                                                                  |                                   | SHOPPING CA | RT   EDIT PROFIL | E   CHANGE PASSWO | ORD   HELP   | LOG OUT        |
|--------------------------------------------------------------------------------------------------|-----------------------------------|-------------|------------------|-------------------|--------------|----------------|
| CPA                                                                                              | CFFF<br>Certified in Financial Fo | rensics     |                  |                   |              |                |
|                                                                                                  |                                   | HOME        | ABOUT AICPA      | CERTIFICATIONS    | SCHEDULE AN  | EXAM           |
| Home                                                                                             |                                   |             |                  |                   |              |                |
| Hello TestTaker                                                                                  |                                   |             |                  |                   |              |                |
| SCHEDULED EXAMINATIONS                                                                           |                                   |             |                  |                   |              |                |
| Examination                                                                                      | ¢ Date                            | Scheduled   |                  | Date              | Registered   | Details        |
| CFF Example Exam                                                                                 |                                   | 06/29       | /2010 09:15 AM   |                   | 06/25/2010   | <u>Details</u> |
| Register for a new examination<br>Email me my scheduled examinations<br>IN-PROGRESS EXAMINATIONS |                                   |             |                  |                   | 1            | 4              |
| Examination                                                                                      | ¢ Dat                             | e Scheduled | 🗢 Date Reg       | jistered 🔹        | Date Launche | d 🗢            |
| None found.                                                                                      |                                   |             |                  |                   |              |                |
| COMPLETED EXAMINATIONS                                                                           |                                   |             |                  |                   |              |                |
| Examination                                                                                      | 💠 Dat                             | e Launched  | 🗢 Date Co        | mpleted 🗢 🗘       | Result       | \$             |
| None found.                                                                                      |                                   |             |                  |                   |              |                |

## 15. The Registration Details shows as follows:

United States

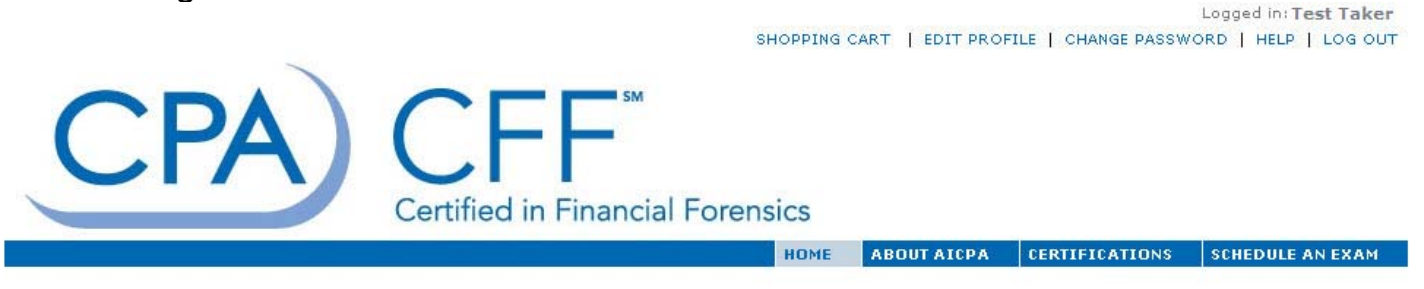

#### **Registration Details**

Country:

|                        |                                    | Back |
|------------------------|------------------------------------|------|
| 1                      |                                    |      |
| Examination:           | CFF Example Exam                   |      |
| Schedule:              | 06/29/2010 9:15 AM                 |      |
| Facility Code:         | HOST0001                           |      |
| Testing Location Name: | CompUSA Chandler - Map             |      |
| Address Line 1:        | 860 North 54th Street              |      |
| Address Line 2:        | Chandler Pavilions Shopping Center |      |
| City:                  | Chandler                           |      |
| Province/State:        | Arizona                            |      |
| Postal Code:           | 85226                              |      |

Logged in: Test Taker